# Dell OptiPlex 3070 スモール フォーム ファクタ ー

セットアップと仕様

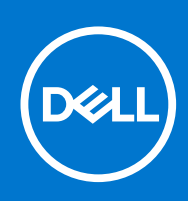

規制モデル: D11S 規制タイプ: D11S004 7月 2020 年 Rev. A01

### メモ、注意、警告

()メモ:製品を使いやすくするための重要な情報を説明しています。

▲ 注意:ハードウェアの損傷やデータの損失の可能性を示し、その危険を回避するための方法を説明しています。

© 2018 - 2019 Dell Inc.その関連会社。All rights reserved.Dell、EMC、およびその他の商標は、Dell Inc. またはその子会社の商標です。その他の商 標は、それぞれの所有者の商標である場合があります。

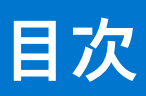

| 卓 1. コノヒューダのビッドノッノ                                                                                                    | 5                                                                                                    |
|----------------------------------------------------------------------------------------------------|----------------------------------------------------------------------------------------------------|
| 章 2: シャーシ                                                                                                    | 7                                                                                                    |
| 前面図                                                                                                    |                                                                                                    |
| Small Form Factor コンピューターの図                                                                                                    | 8                                                                                                    |
| 音 3' システム仕様                                                                                                    | q                                                                                                    |
| チップヤット                                                                                                    | 9                                                                                                    |
| プロセッサー                                                                                                    |                                                                                                    |
| メモリ                                                                                                    |                                                                                                    |
| インテル Optane メモリ                                                                                                    |                                                                                                    |
| ストレージ                                                                                                    |                                                                                                    |
| オーディオとスピーカー                                                                                                    |                                                                                                    |
| グラフィックスとビデオコントローラー                                                                                                    |                                                                                                    |
| 通信 – 内蔵                                                                                                    |                                                                                                    |
| 通信 – ワイヤレス                                                                                                    |                                                                                                    |
| 外部ポートとコネクター                                                                                                    |                                                                                                    |
| システム ボードのコネクタ                                                                                                    |                                                                                                    |
| オペレーティングシステム                                                                                                    |                                                                                                    |
| 電源ユニット                                                                                                    |                                                                                                    |
| 物理的仕様                                                                                                    |                                                                                                    |
| 法令順守と環境への配慮                                                                                                    |                                                                                                    |
|                                                                                                    |                                                                                                    |
| 章 4: BIOS セットアップ                                                                                                    | 20                                                                                                    |
|                                                                                                    |                                                                                                    |
| BIOS の概要                                                                                                    | 20                                                                                                    |
| BIOS の概要<br>BIOS セットアッププログラムの起動                                                                                                    |                                                                                                    |
| BIOS の概要<br>BIOS セットアッププログラムの起動<br>ナビゲーションキー                                                                                                    |                                                                                                    |
| BIOS の概要<br>BIOS セットアッププログラムの起動<br>ナビゲーションキー<br>ワン タイム ブート メニュー                                                                                                    |                                                                                                    |
| BIOS の概要<br>BIOS セットアッププログラムの起動<br>ナビゲーションキー<br>ワン タイム ブート メニュー<br>セットアップユーティリティのオプション                                                                                                    |                                                                                                    |
| BIOS の概要<br>BIOS セットアッププログラムの起動<br>ナビゲーションキー<br>ワン タイム ブート メニュー<br>セットアップユーティリティのオプション<br>一般オプション                                                                                                    |                                                                                                    |
| BIOS の概要<br>BIOS セットアッププログラムの起動<br>ナビゲーションキー<br>ワン タイム ブート メニュー<br>セットアップユーティリティのオプション<br>一般オプション<br>システム情報                                                                                                    |                                                                                                    |
| BIOS の概要<br>BIOS セットアッププログラムの起動<br>ナビゲーションキー<br>ワン タイム ブート メニュー<br>セットアップユーティリティのオプション<br>一般オプション<br>システム情報<br>ビデオ画面オプション                                                                                                    | 20<br>20<br>20<br>21<br>21<br>21<br>21<br>22<br>22<br>23                                                                                     |
| BIOS の概要<br>BIOS セットアッププログラムの起動<br>ナビゲーションキー<br>ワン タイム ブート メニュー<br>セットアップユーティリティのオプション<br>一般オプション<br>システム情報<br>ビデオ画面オプション<br>セキュリティ                                                                                                    | 20<br>20<br>20<br>21<br>21<br>21<br>21<br>22<br>22<br>23<br>23                                                                               |
| BIOS の概要<br>BIOS セットアッププログラムの起動<br>ナビゲーションキー<br>ワン タイム ブート メニュー<br>セットアップユーティリティのオプション<br>一般オプション<br>システム情報<br>ビデオ画面オプション<br>セキュリティ<br>安全起動オプション                                                                                                    | 20<br>20<br>20<br>21<br>21<br>21<br>21<br>21<br>22<br>23<br>23<br>23<br>23                                                                   |
| BIOS の概要<br>BIOS セットアッププログラムの起動<br>ナビゲーションキー<br>ワン タイム ブート メニュー<br>セットアップユーティリティのオプション<br>一般オプション<br>システム情報<br>ビデオ画面オプション<br>セキュリティ<br>安全起動オプション<br>Intel Software Guard Extensions のオプション                                                                                                    | 20<br>20<br>20<br>21<br>21<br>21<br>21<br>22<br>23<br>23<br>23<br>25<br>25                                                                   |
| BIOS の概要<br>BIOS セットアッププログラムの起動<br>ナビゲーションキー<br>ワン タイム ブート メニュー<br>セットアップユーティリティのオプション<br>一般オプション<br>システム情報<br>ビデオ画面オプション<br>セキュリティ<br>安全起動オプション<br>Intel Software Guard Extensions のオプション<br>パフォーマンス                                                                                                  | 20<br>20<br>20<br>21<br>21<br>21<br>21<br>22<br>23<br>23<br>23<br>25<br>25<br>25<br>26                                                       |
| BIOS の概要<br>BIOS セットアッププログラムの起動<br>ナビゲーションキー<br>ワン タイム ブート メニュー<br>セットアップユーティリティのオプション<br>一般オプション<br>システム情報<br>ビデオ画面オプション<br>セキュリティ<br>安全起動オプション<br>Intel Software Guard Extensions のオプション<br>パフォーマンス<br>電力管理                                                                                          | 20<br>20<br>20<br>21<br>21<br>21<br>21<br>22<br>23<br>23<br>23<br>23<br>25<br>25<br>26<br>26<br>27                                           |
| BIOS の概要<br>BIOS セットアッププログラムの起動<br>ナビゲーションキー<br>ワン タイム ブート メニュー<br>セットアップユーティリティのオプション<br>一般オプション<br>システム情報<br>ビデオ画面オプション<br>セキュリティ<br>安全起動オプション<br>Intel Software Guard Extensions のオプション<br>パフォーマンス<br>電力管理<br>POST 動作                                                                               | 20<br>20<br>20<br>21<br>21<br>21<br>21<br>22<br>23<br>23<br>23<br>25<br>25<br>25<br>26<br>26<br>26<br>27                                     |
| BIOS の概要<br>BIOS セットアッププログラムの起動<br>ナビゲーションキー<br>ワン タイム ブート メニュー<br>セットアップユーティリティのオプション<br>一般オプション<br>システム情報<br>ビデオ画面オプション<br>セキュリティ<br>安全起動オプション<br>Intel Software Guard Extensions のオプション<br>パフォーマンス<br>電力管理<br>POST 動作<br>管理機能                                                                       | 20<br>20<br>20<br>21<br>21<br>21<br>21<br>22<br>23<br>23<br>23<br>25<br>25<br>25<br>26<br>26<br>26<br>27<br>28                               |
| BIOS の概要<br>BIOS セットアッププログラムの起動<br>ナビゲーションキー<br>ワン タイム ブート メニュー<br>セットアップユーティリティのオプション<br>一般オプション<br>システム情報<br>ビデオ画面オプション<br>セキュリティ<br>安全起動オプション<br>Intel Software Guard Extensions のオプション<br>パフォーマンス<br>電力管理<br>POST 動作<br>管理機能<br>Virtualization Support (仮想化サポート)                                   | 20<br>20<br>20<br>21<br>21<br>21<br>21<br>22<br>23<br>23<br>23<br>25<br>25<br>25<br>26<br>26<br>26<br>27<br>28<br>28                         |
| BIOS の概要<br>BIOS セットアッププログラムの起動<br>ナビゲーションキー<br>ワン タイム ブート メニュー<br>セットアップユーティリティのオプション<br>一般オプション<br>システム情報<br>ビデオ画面オプション<br>セキュリティ<br>安全起動オプション<br>Intel Software Guard Extensions のオプション<br>パフォーマンス<br>電力管理<br>POST 動作<br>管理機能<br>Virtualization Support (仮想化サポート)<br>ワイヤレスオプション                     | 20<br>20<br>20<br>21<br>21<br>21<br>21<br>22<br>23<br>23<br>23<br>25<br>25<br>25<br>26<br>26<br>26<br>26<br>27<br>28<br>28<br>28<br>28       |
| BIOS の概要<br>BIOS セットアッププログラムの起動<br>ナビゲーションキー<br>ワン タイム ブート メニュー<br>セットアップユーティリティのオプション<br>一般オプション<br>システム情報<br>ビデオ画面オプション<br>セキュリティ<br>安全起動オプション<br>Intel Software Guard Extensions のオプション<br>パフォーマンス<br>電力管理<br>POST 動作<br>管理機能<br>Virtualization Support (仮想化サポート)<br>ワイヤレスオプション<br>メンテナンス           | 20<br>20<br>20<br>21<br>21<br>21<br>21<br>22<br>23<br>23<br>23<br>23<br>25<br>25<br>26<br>26<br>26<br>26<br>27<br>28<br>28<br>28<br>28<br>28 |
| BIOS の概要<br>BIOS セットアッププログラムの起動<br>ナビゲーションキー<br>ワン タイム ブート メニュー<br>セットアップユーティリティのオプション<br>一般オプション<br>システム情報<br>ビデオ画面オプション<br>セキュリティ<br>安全起動オプション<br>Intel Software Guard Extensions のオプション<br>パフォーマンス<br>電力管理<br>POST 動作<br>管理機能<br>Virtualization Support (仮想化サポート)<br>ワイヤレスオプション<br>メンテナンス<br>システムログ | 20<br>20<br>20<br>21<br>21<br>21<br>22<br>23<br>23<br>23<br>23<br>25<br>25<br>26<br>26<br>26<br>26<br>27<br>28<br>28<br>28<br>28<br>28<br>28 |

| BIOS のアップデート                                                                                                    |                                                                 |
|----------------------------------------------------------------------------------------------------|-----------------------------------------------------------------|
| Windows での BIOS のアップデート                                                                                                    |                                                                 |
| Linux および Ubuntu での BIOS のアップデート                                                                                              |                                                                 |
| Windows の USB ドライブを使用した BIOS のアップデート                                                                                          |                                                                 |
| F12 ワンタイム ブート メニューからの BIOS のアップデート                                                                                            |                                                                 |
| システムパスワードおよびセットアップパスワード                                                                                                    |                                                                 |
| システム セットアップパスワードの割り当て                                                                                                    |                                                                 |
| 既存のシステム セットアップパスワードの削除または変更                                                                                                   |                                                                 |
| BIOS (システム セットアップ) パスワードとシステム パスワードのクリア                                                                                       | 32                                                              |
|                                                                                                    | 02                                                              |
|                                                                                                    |                                                                 |
| 章 5: ソフトウェア                                                                                                    |                                                                 |
| 章 <b>5: ソフトウェア</b><br>ドライバのダウンロード                                                                                             | <b></b>                                                         |
| 章 <b>5: ソフトウェア</b><br>ドライバのダウンロード<br>システム デバイス ドライバ                                                                           |                                                                 |
| 章 <b>5: ソフトウェア</b><br>ドライバのダウンロード<br>システム デバイス ドライバ<br>シリアル I/O ドライバ                                                          | <b></b>                                                         |
| 章 5: ソフトウェア<br>ドライバのダウンロード<br>システム デバイス ドライバ<br>シリアル I/O ドライバ<br>セキュリティ ドライバ                                                  | <b></b>                                                         |
| 章 5: ソフトウェア<br>ドライバのダウンロード<br>システム デバイス ドライバ<br>シリアル I/O ドライバ<br>セキュリティ ドライバ                                                  | <b></b>                                                         |
| 章 5: ソフトウェア<br>ドライバのダウンロード<br>システム デバイス ドライバ<br>シリアル I/O ドライバ<br>セキュリティ ドライバ<br>USB ドライバ<br>ネットローク アダプタ ドライバ                  | <b>33</b><br>33<br>33<br>33<br>33<br>33<br>33<br>34<br>34       |
| 章 5: ソフトウェア<br>ドライバのダウンロード<br>システム デバイス ドライバ<br>シリアル I/O ドライバ<br>セキュリティ ドライバ<br>USB ドライバ<br>ネットワーク アダプタ ドライバ<br>Pooltok オーディオ | <b>33</b><br>33<br>33<br>33<br>33<br>33<br>34<br>34<br>34       |
| 章 5: ソフトウェア<br>ドライバのダウンロード<br>システム デバイス ドライバ<br>シリアル I/O ドライバ<br>セキュリティ ドライバ<br>USB ドライバ<br>ネットワーク アダプタ ドライバ<br>Realtek オーディオ | <b>33</b><br>33<br>33<br>33<br>33<br>33<br>34<br>34<br>34<br>34 |

| 章 6: ヘルプ   | 35 |
|------------|----|
| デルへのお問い合わせ | 35 |

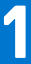

# コンピュータのセットアップ

- 1. キーボードとマウスを接続します。
- 2. ケーブルを使用するか、ワイヤレスネットワークに接続して、ネットワークに接続します。
- 3. ディスプレイを接続します。
  - メモ:外付けグラフィックスカード搭載のコンピュータを注文した場合、コンピュータの背面パネルの HDMI ポートとディ スプレイポートはカバーされています。外付けグラフィックスカードに、ディスプレイを接続します。
- 4. 電源ケーブルを接続します。
- 5. 電源ボタンを押します。
- 6. 画面の手順に従って Windows セットアップを終了します。
  - a. ネットワークに接続します。

| l et's get connected                                           |
|----------------------------------------------------------------|
|                                                                |
| Pick a network and go online to tinish setting up this device. |
| Connections                                                    |
| P Network<br>Connected                                         |
| Wi-Fi                                                          |
| •<br>(a)                                                       |
| (i                                                             |
| • Constant                                                     |
| (i                                                             |
| Skip this step                                                 |
| Ģ                                                              |
|                                                                |

b. Microsoft アカウントにサインイン、または新しいアカウントを作成します。

| Four microsoft account opens a world of penellis. Learn |      |  |
|---------------------------------------------------------|------|--|
|                                                         | more |  |
|                                                         |      |  |
| Email or phone                                          | 7    |  |
| Password                                                | -    |  |
| Fornot my password                                      |      |  |
| erget my passive a                                      |      |  |
| No account? Create one!                                 |      |  |
|                                                         |      |  |
|                                                         |      |  |
|                                                         |      |  |
|                                                         |      |  |
|                                                         |      |  |
| Microsoft privacy statement                             |      |  |

7. Dell アプリを見つけます。

|              |         | - |
|--------------|---------|---|
| 表 1. Dell アブ | ゚リを見つける | 5 |

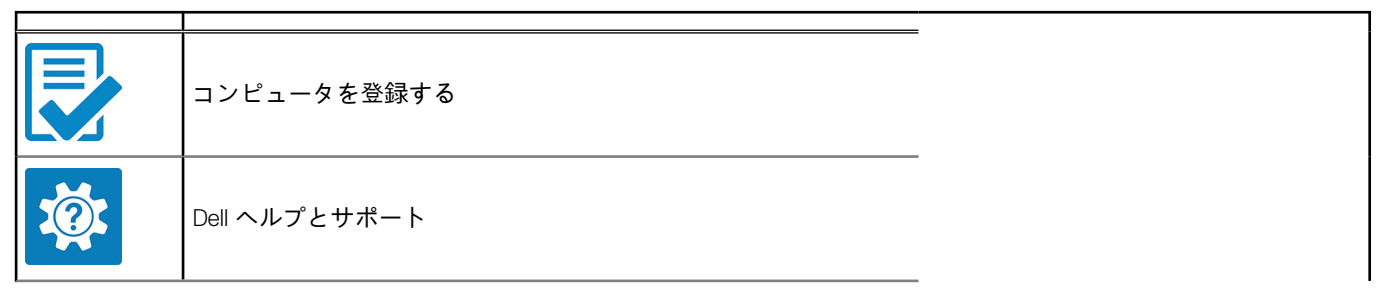

### 表 1. Dell アプリを見つける (続き)

|      | A Deliver's former out Q - X                                                                                                    |
|------|----------------------------------------------------------------------------------------------------|
|      | Image: Stand and Stand and Stand an |
| or c | SupportAssist — コンピュータを確認してアップデートする                                                                                                    |

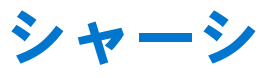

本章では、シャーシの各部(ポートおよびコネクタを含む)を図示すると共に、Fn ホットキーの組み合わせについて説明します。 トピック:

- 前面図
- Small Form Factor コンピューターの図

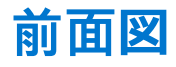

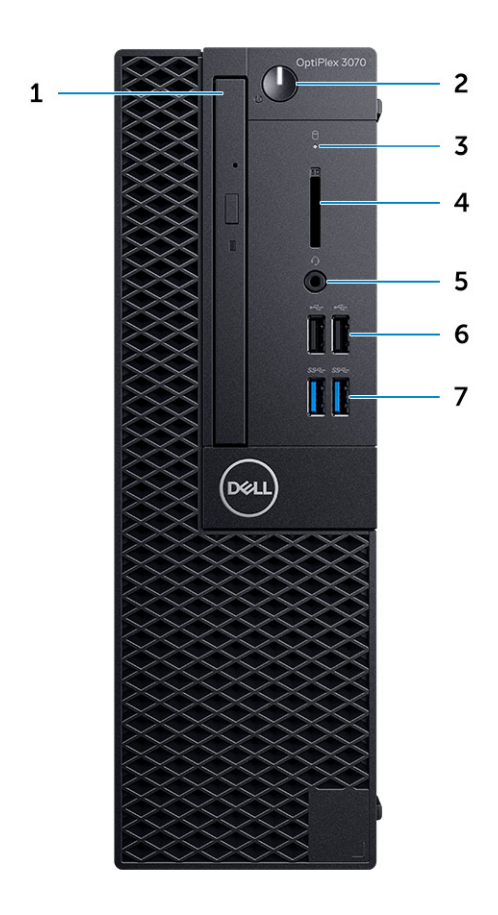

- 1. 光学ドライブ(オプション)
- 2. 電源ボタンおよび電源ライト/診断 LED
- 3. ハード ドライブアクティビティー ライト
- 4. メモリカード リーダー (オプション)
- 5. ヘッドセット/ユニバーサル オーディオ ジャック ポート (3.5 mm ヘッドホン/マイクロフォン コンボ ポート)
- **6.** USB 2.0 ポート(2)
- 7. USB 3.1 Gen 1 ポート(2)

# Small Form Factor コンピューターの図

背面図

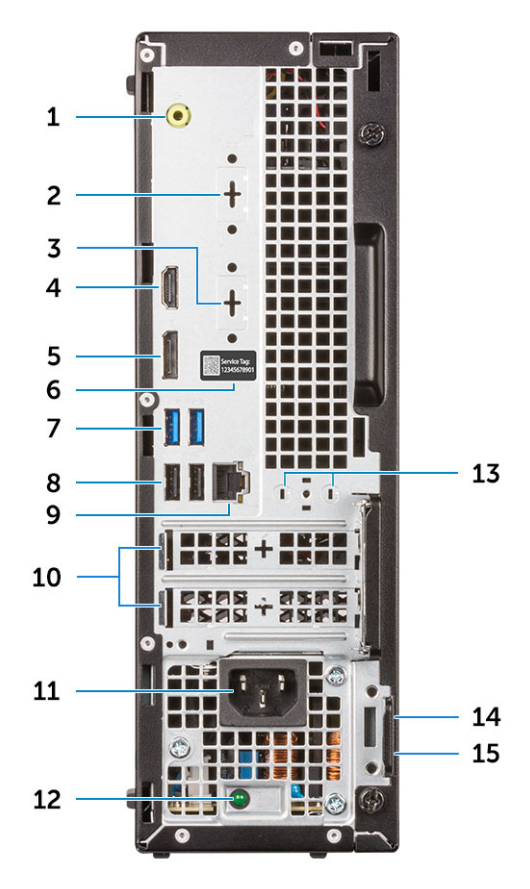

- 1. ライン出力ポート
- 2. シリアル ポート (オプション)
- 3. DP/HDMI2.0b/VGA ポート (オプション)
- 4. HDMI ポート
- 5. ディスプレイポート
- 6. サービスタグ
- 7. USB 3.1 Gen 1 ポート (2)
- 8. USB 2.0 ポート (2) (Smart Power On 対応)
- 9. ネットワークポート
- 10. 拡張カード スロット(2)
- 11. 電源コネクタポート
- 12. 電源ユニット診断ライト
- **13**. 外部アンテナ コネクタ
- 14. ケンジントンセキュリティケーブルスロット
- 15. パドロックリング

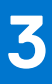

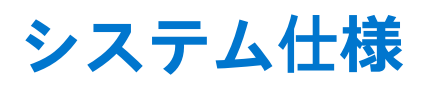

() メモ:提供されるものは地域により異なる場合があります。次の仕様には、コンピューターの出荷に際し、法により提示が定められている項目のみを記載しています。コンピューターの構成の詳細については、Windows オペレーティング システムで [ヘルプとサポート]を開き、コンピューターに関する情報を表示するオプションを選択してください。

#### トピック:

- チップセット
- ・ メモリ
- インテル Optane メモリ
- ストレージ
- オーディオとスピーカー
- グラフィックスとビデオコントローラー
- 通信 内蔵
- 通信 ワイヤレス
- 外部ポートとコネクター
- システム ボードのコネクタ
- オペレーティングシステム
- 電源ユニット
- 物理的仕様
- 法令順守と環境への配慮

# チップセット

#### 表 2. チップセット

|                                                                 | Tower/Small Form Factor/Micro               |  |  |  |  |
|-----------------------------------------------------------------|---------------------------------------------|--|--|--|--|
| チップセット                                                          | H370                                        |  |  |  |  |
| チップセットに集積された不揮発性メモリ                                             |                                             |  |  |  |  |
| BIOS 設定 SPI                                                     |                                             |  |  |  |  |
| (シリアル ペリフェラル インタ<br>ーフェイス)                                      | 256Mbit(32MB)( チップセット上の SPI_FLASH に配置)      |  |  |  |  |
| Trusted Platform Module(TPM)<br>2.0 セキュリティ デバイス<br>(専用 TPM が有効) | 24KB(チップセット上の TPM 2.0 に配置)                  |  |  |  |  |
| Firmware-TPM(専用 TPM は無<br>効)                                    | デフォルトでは、プラットフォーム トラスト テクノロジー機能が OS に表示されます。 |  |  |  |  |
| NIC EEPROM                                                      | LOM 設定は LOM 電子ヒューズ内に格納 - 専用 LOM EEPROM なし   |  |  |  |  |

## プロセッサー

() メモ: グローバル スタンダード製品(GSP)は、世界的規模での可用性および同期化された移行のために管理されたデルの関 連製品のサブセットです。全世界での購入で同じプラットフォームが使用できるように保証されます。これにより、お客様は 世界的に管理される構成の数を減少させることができ、コストを削減することができます。また、会社では、世界的に特定の 製品構成に固定することにより、世界的な IT スタンダードを実装することもできます。

デバイス ガード(DG)および資格情報ガード(CG)は、現在 Windows 10 Enterprise でのみ使用可能な新しいセキュリティ機能です。

デバイス ガードは、エンタープライズ関連のハードウェアとソフトウェアのセキュリティ機能を組み合わせたもので、まとめて設定すると、信頼できるアプリケーションのみを実行できるようにデバイスをロックします。信頼できるアプリケーションでなければ実行できません。

資格情報ガードは、仮想化ベースのセキュリティを使用して機密事項(資格情報)を分離し、権限のあるシステムソフトウェアだけがアクセスできるようにします。これらの機密事項に不正にアクセスされると、資格情報の盗難攻撃につながる可能性があります。資格情報ガードは、NTLM パスワード ハッシュとケルベロス チケット認証チケットを保護することにより、こうした攻撃を回避します。

() メモ: プロセッサー番号は、パフォーマンスの尺度ではありません。プロセッサーの可用性は変わることがあり、地域や国に よって異なる場合があります。

| +  | 7  | - | Ξ. |   |   | يلك ال |  |
|----|----|---|----|---|---|--------|--|
| বহ | э. |   | н. | Ľ | ভ | ፓ      |  |

| インテル Core プロセッサー第 9 世代 Core<br>CPU(オフラインでのみ提供)                                          | タワー/ス<br>モールフ<br>ォームフ<br>ァクター | マイクロ | GSP | DG/CG 対応 |
|-----------------------------------------------------------------------------------------|-------------------------------|------|-----|----------|
| インテル®セレロン G4930(2 コア/2MB/2T/<br>3.2GHz/65W)、Windows 10/Linux をサポート                      | ×                             |      |     | x        |
| インテル®セレロン G4930T(2 コ<br>ア/2MB/2T/3.0GHz/35W)、Windows 10/Linux<br>をサポート                  |                               | x    |     | x        |
| インテル® Pentium G5420(2 コア/4MB/4T/<br>3.8GHz/65W)、Windows 10/Linux をサポート                  | ×                             |      |     | x        |
| インテル® Pentium G5420T( 2 コア/4MB/4T/<br>3.2GHz/35W )、Windows 10/Linux をサポート               |                               | x    |     |          |
| インテル® Pentium G5600(2コア/4MB/4T/<br>3.9GHz/65W)、Windows 10/Linux をサポート                   | ×                             |      |     | x        |
| インテル® Pentium G5600T( 2 コア/4MB/4T/<br>3.3GHz/35W )、Windows 10/Linux をサポート               |                               | x    |     | x        |
| インテル® Core™ i3-9100(4コア/6MB/4T/<br>3.6GHz~4.2GHz/65W)、Windows 10/Linux を<br>サポート        | x                             |      |     | x        |
| インテル® Core™ i3-9100T(4コア/6MB/4T/<br>3.1GHz ~ 3.7GHz/35W)、Windows 10/Linux を<br>サポート     |                               | x    |     | x        |
| インテル® Core™ i3-9300(4コア/8MB/4T/<br>3.7GHz ~ 4.3GHz/65W)、Windows 10/Linux を<br>サポート      | ×                             |      |     | x        |
| インテル® Core™ i3-9300T ( 4 コア/8MB/4T/<br>3.2GHz ~ 3.8GHz/35W )、Windows 10/Linux を<br>サポート |                               | x    |     | x        |
| インテル® Core™ i5-9400(6コア/9MB/6T/<br>2.9GHz~4.1GHz/65W)、Windows 10/Linux を<br>サポート        | x                             |      | x   | x        |

### 表 3. プロセッサー (続き)

| インテル Core プロセッサー第 9 世代 Core<br>CPU(オフラインでのみ提供)                                          | タワー/ス<br>モールフ<br>ォームフ<br>ァクター | マイクロ | GSP | DG/CG 対応 |
|-----------------------------------------------------------------------------------------|-------------------------------|------|-----|----------|
| インテル® Core™ i5-9400T(6コア/9MB/6T/<br>1.8GHz ~ 3.4GHz/35W)、Windows 10/Linux を<br>サポート     |                               | x    | x   | x        |
| インテル® Core™ i5-9500(6 コア/9MB/6T/<br>3.0GHz ~ 4.4GHz/65W)、Windows 10/Linux を<br>サポート     | ×                             |      | x   | x        |
| インテル® Core™ i5-9500T(6コア/9MB/6T/<br>2.2GHz ~ 3.7GHz/35W)、Windows 10/Linux を<br>サポート     |                               | x    | x   | x        |
| インテル® Core™ i7-9700(8 コア/12MB/8T/<br>3.0GHz ~ 4.7GHz/65W)、Windows 10/Linux を<br>サポート    | ×                             |      |     | x        |
| インテル® Core™ i7-9700T( 8 コア/12MB/8T/<br>2.0GHz ~ 4.3GHz/35W )、Windows 10/Linux を<br>サポート |                               | x    |     | x        |

### 表 4. プロセッサー

| インテル Core プロセッサー第 8 世代 Core CPU(オフラ<br>インでのみ提供)                              | タワー | スモール フ<br>ォーム ファ<br>クター | マイクロ | GSP | DG/CG<br>対応 |
|------------------------------------------------------------------------------|-----|-------------------------|------|-----|-------------|
| インテル Core i7-8700(6 コア/12 MB/12T/最大 4.6<br>GHz/65 W)、Windows 10/Linux をサポート  | 有   | 有                       | 無    | GSP | 有           |
| インテル Core i5-8500(6 コア/9 MB/6T/最大 4.1 GHz/65<br>W) Windows 10/Linux をサポート    | 有   | 有                       | 無    | GSP | 有           |
| インテル Core i5-8400 ( 6 コア/9 MB/6T/最大 4.0 GHz/65<br>W )、Windows 10/Linux をサポート | 有   | 有                       | 無    | GSP | 有           |
| インテル Core i3-8300(4 コア/8 MB/4T/3.7 GHz/65 W)<br>Windows 10/Linux をサポート       | 有   | 有                       | 無    |     | 有           |
| インテル Core i3-8100(4 コア/6 MB/4T/3.6 GHz/65 W)<br>Windows 10/Linux をサポート       | 有   | 有                       | 無    |     | 有           |
| インテル Pentium Gold G5500(2 コア/4 MB/4T/3.8<br>GHz/65 W)、Windows 10/Linux をサポート | 有   | 有                       | 無    |     | 有           |
| インテル Pentium Gold G5400(2 コア/4 MB/4T/3.7<br>GHz/65 W)、Windows 10/Linux をサポート | 有   | 有                       | 無    |     | 有           |
| インテル セレロン G4900(2 コア/2 MB/2T/最大 3.1<br>GHz/65 W)、Windows 10/Linux をサポート      | 有   | 有                       | 無    |     | 有           |
| インテル Core i7-8700T(6 コア/12 MB/12T/最大 4.0<br>GHz/35 W)、Windows 10/Linux をサポート | 無   | 無                       | 有    | GSP | 有           |
| インテル Core i5-8500T(6 コア/9 MB/6T/最大 3.5<br>GHz/35 W)、Windows 10/Linux をサポート   | 無   | 無                       | 有    | GSP | 有           |
| インテル Core i5-8400T(6 コア/9 MB/6T/最大 3.3<br>GHz/35 W)、Windows 10/Linux をサポート   | 無   | 無                       | 有    | GSP | 有           |
| インテル Core i3-8300T(4コア/8 MB/4T/3.2 GHz/35<br>W)、Windows 10/Linux をサポート       | 無   | 無                       | 有    |     | 有           |

### 表 4. プロセッサー (続き)

| インテル Core プロセッサー第 8 世代 Core CPU(オフラ<br>インでのみ提供)                               | タワー | スモール フ<br>ォーム ファ<br>クター | マイクロ | GSP | DG/CG<br>対応 |
|-------------------------------------------------------------------------------|-----|-------------------------|------|-----|-------------|
| インテル Core i3-8100T ( 4 コア/6 MB/4T/3.1 GHz/35 W ),<br>Windows 10/Linux をサポート   | 無   | 無                       | 有    |     | 有           |
| インテル Pentium Gold G5500T(2 コア/4 MB/4T/3.2<br>GHz/35 W)、Windows 10/Linux をサポート | 無   | 無                       | 有    |     |             |
| インテル Pentium Gold G5400T(2 コア/4 MB/4T/3.1<br>GHz/35 W)、Windows 10/Linux をサポート | 無   | 無                       | 有    |     |             |
| インテル セレロン G4900T(2 コア/2 MB/2T/2.9 GHz/35<br>W)、Windows 10/Linux をサポート         | 無   | 無                       | 有    |     |             |

# メモリ

() メモ:メモリ モジュールは、同一のメモリ サイズ、速度、テクノロジーのペアで取り付ける必要があります。メモリモジュー ルを同じメモリサイズのペアで取り付けていない場合、コンピュータは動作しますが、性能が少し低下します。メモリ範囲全 体が 64 ビット オペレーティング システムで使用可能です。

表 5. メモリ

|                                 | Tower                                                                   | SFF(スモールフォームファクタ<br>ー) | Micro        |
|---------------------------------|-------------------------------------------------------------------------|------------------------|--------------|
| タイプ:DDR4 DRAM Non-ECC メモリ       | i5 および i7 プロセッサー上で 2666 MHz(セレロン、ペンティアム、および i3<br>ロセッサーでは 2400 MHz で動作) |                        |              |
| DIMMスロット                        | 2                                                                       | 2                      | 2 ( SODIMM ) |
| DIMM の容量                        | 最大 16 GB                                                                | 最大 16 GB               | 最大 16 GB     |
| 最小メモリ                           | 4 GB                                                                    | 4 GB                   | 4 GB         |
| 最大システムメモリ                       | 32 GB                                                                   | 32 GB                  | 32 GB        |
| DIMM/チャネル                       | 2                                                                       | 2                      | 1            |
| UDIMM サポート                      | 有                                                                       | 有                      | 無            |
| メモリ構成:                          |                                                                         | ^                      |              |
| 32 GB DDR4、2666 MHz(2 x 16 GB)  | 有                                                                       | 有                      | 有            |
| 16 GB DDR4、2666 MHz(1 x 16 GB)  | 有                                                                       | 有                      | 有            |
| 16 GB DDR4、2666 MHz(2 x 8 GB)   | 有                                                                       | 有                      | 有            |
| 8 GB DDR4、2666 MHz(1 x 8 GB)    | 有                                                                       | 有                      | 有            |
| 8 GB DDR4、2666 MHz(2 x 4 GB)    | 有                                                                       | 有                      | 有            |
| 4 GB DDR4、2666 MHz ( 1 x 4 GB ) | 有                                                                       | 有                      | 有            |

# インテル Optane メモリ

() メモ: インテル Optane メモリは DRAM を完全に置き換えることはできません。ただし、これらの 2 つのメモリ テクノロジー は PC 内で相互に補完します。

### 表 6. M.2 16 GB インテル Optane

|                          | Tower/Small Form Factor/Micro          |  |
|--------------------------|----------------------------------------|--|
| 容量(TB)                   | 16 GB                                  |  |
| 寸法 ( インチ ) ( W x D x H ) | 22 x 80 x 2.38                         |  |
| インターフェイスのタイプおよ<br>び最大速度  | PCle Gen2                              |  |
| MTBF                     | 1.6 M 時間                               |  |
| 論理ブロック                   | 28,181,328                             |  |
|                          |                                        |  |
| 電力消費量(参照用)               | <b>アイドル</b> 時 900 mW ~ 1.2 W、動作時 3.5 W |  |
| 動作時環境条件(結露しないこ。          | と):                                    |  |
| 温度範囲                     | 0°C ~ 70°C                             |  |
| 相対湿度範囲                   | 10 ~ 90%                               |  |
| 動作時衝撃(@2 ms)             | 1,000G                                 |  |
| 非動作時環境条件(結露しないこと):       |                                        |  |
| 温度範囲                     | -10°C ~ 70°C                           |  |
| 相対湿度範囲                   | 5 ~ 95%                                |  |

# ストレージ

## 表 7. ストレージ

|                                              | Tower                      | Small form factor             | Micro     |  |
|----------------------------------------------|----------------------------|-------------------------------|-----------|--|
| ベイ:                                          |                            |                               |           |  |
| サポートされている光学ドライブ                              | 1x スリム                     | 1×スリム                         | 0         |  |
| サポートされているハード ドライブ ベイ(内蔵)                     | 1 x 3.5 インチ/2 x<br>2.5 インチ | 1 x 3.5 インチまたは<br>1 x 2.5 インチ | 1×2.5 インチ |  |
| サポートされているハード ドライブ 3.5 インチ/2.5 インチ ( 最<br>大 ) | 1/2                        | 1/1                           | 0/1       |  |
| インタフェース:                                     |                            | ·                             |           |  |
| SATA 2.0                                     | 1                          | 1                             | 0         |  |
| SATA 3.0                                     | 2                          | 1                             | 1         |  |
| M.2 ソケット 3(SATA/NVMe SSD 用)                  | 1                          | 1                             | 1         |  |
| M.2 ソケット 1 ( WiFi/BT カード用 )                  | 1                          | 1                             | 1         |  |
|                                              |                            |                               |           |  |
| 3.5 インチ 500 GB 7200 RPM HDD                  | Y                          | Υ                             | N         |  |
| 3.5 インチ 1 TB 7200 RPM HDD                    | Y                          | Y                             | N         |  |
| 3.5 インチ 2 TB 7200 RPM HDD                    | Y                          | Y                             | N         |  |
| 2.5 インチ ドライブ:                                |                            |                               |           |  |
| 2.5 インチ 500 GB 5400 RPM HDD                  | Y                          | Υ                             | Y         |  |
| 2.5 インチ 512 GB 7200 RPM HDD                  | Y                          | Y                             | Y         |  |
| 2.5 インチ 512 GB 7200 RPM SED HDD              | Y                          | Υ                             | Y         |  |

### 表7.ストレージ (続き)

|                                              | Tower | Small form factor | Micro |
|----------------------------------------------|-------|-------------------|-------|
| 2.5 インチ 1 TB 7200 RPM HDD                    | Y     | Υ                 | Y     |
| 2.5 インチ 2 TB 5400 RPM HDD                    | Y     | Υ                 | Y     |
| M.2 ドライブ:                                    | °     | ^                 | 0     |
| M.2 1 TB PCIe C40 SSD                        | Y     | Υ                 | Y     |
| M.2 256 GB PCIe C40 SSD                      | Y     | Υ                 | Y     |
| M.2 512 GB PCIe C40 SSD                      | Y     | Υ                 | Y     |
| M.2 128 GB PCle NVMe Class 35 ソリッド ステート ドライブ | Y     | Υ                 | Y     |
| M.2 256 GB PCle NVMe Class 35 ソリッド ステート ドライブ | Y     | Υ                 | Y     |
| M.2 512 GB PCle NVMe Class 35 ソリッド ステート ドライブ | Υ     | Υ                 | Υ     |

i メモ: 2.5 インチ ソリッド ステート ドライブは、セカンダリ ストレージ オプションとしてのみ使用可能であり、プライマリ ストレージ デバイスとして M.2 ソリッド ステート ドライブのみと組み合わせることができます。

# オーディオとスピーカー

#### 表8.オーディオとスピーカー

|                                                            | Tower/Small Form Factor/Micro |
|------------------------------------------------------------|-------------------------------|
| Realtek ALC3234 ハイ デフィニション オーディオ コーデック<br>(複数ストリーミングをサポート) | 内蔵                            |
| オーディオ エンハンスメント ソフトウェア                                      | Wave MaxxAudioPro(標準)         |
| 内蔵スピーカー(モノ)                                                | 内蔵                            |
| スピーカー パフォーマンス、音声グレード、および電気グレー<br>ド                         | グレードD                         |
| Dell 2.0 スピーカー システム - AE215                                | オプション                         |
| Dell 2.1 スピーカー システム - AE415                                | オプション                         |
| Dell AX210 USB ステレオ スピーカー                                  | オプション                         |
| Dell ワイヤレス 360 スピーカー システム - AE715                          | オプション                         |
| AC511 サウンド バー                                              | オプション                         |
| Dell プロフェッショナル サウンド バー - AE515                             | オプション                         |
| Dell ステレオ サウンドバー - AX510                                   | オプション                         |
| Dell パフォーマンス USB ヘッドセット - AE2                              | オプション                         |
| Dell Pro ステレオ ヘッドセット - UC150/UC350                         | オプション                         |

# グラフィックスとビデオコントローラー

(i) メモ: Tower はフルハイト(FH)カードをサポートし、Small Form Factor はロープロファイル(LP)カードをサポートします。

### 表 9. グラフィックス/ビデオコントローラー

|                                                             | Tower   | SFF(スモールフォームファ<br>クター) | Micro   |  |
|-------------------------------------------------------------|---------|------------------------|---------|--|
| インテル UHD 630 グラフィックス[第 8 世代<br>Core i3/i5/i7 CPU-GPU コンボ搭載] | CPU に内蔵 | CPU に内蔵                | CPU に内蔵 |  |
| インテル UHD 610 グラフィックス[第 8 世代ペ<br>ンティアム CPU-GPU コンボ搭載]        | CPU に内蔵 | CPU に内蔵                | CPU に内蔵 |  |
|                                                             |         |                        |         |  |
| 2 GB AMD Radeon R5 430                                      | オプション   | オプション                  | 該当なし    |  |
| 4 GB AMD Radeon RX 550                                      | オプション   | オプション                  | 該当なし    |  |
| 2 GB NVIDIA GT 730                                          | オプション   | オプション                  | 該当なし    |  |

# 通信 – 内蔵

### 表 10. 通信 - 内蔵 Realtek RTL8111HSD-CG

|                                                        | Tower/Small Form Factor/Micro |
|--------------------------------------------------------|-------------------------------|
| Realtek RTL8111HSD-CG ギガビット イーサネッ<br>ト LAN 10/100/1000 | システム基板内蔵                      |

# 通信 - ワイヤレス

### 表 11. 通信 – ワイヤレス

|                                                                                             | Tower/Small Form Factor/Micro |
|---------------------------------------------------------------------------------------------|-------------------------------|
| Qualcomm QCA9377 デュアル<br>バンド 1x1 802.11ac ワイヤレス<br>+ Bluetooth 4.1                          | 有                             |
| Qualcomm QCA61x4A デュアル<br>バンド 2x2 802.11ac ワイヤレ<br>ス + Bluetooth 4.2                        | 有                             |
| インテル Wireless-AC 9560、デ<br>ュアル バンド 2x2 802.11ac Wi-<br>Fi、MU-MIMO + Bluetooth 5             | 有                             |
| 内蔵ワイヤレス アンテナ                                                                                | 有                             |
| 外付けワイヤレス コネクタお<br>よびアンテナ                                                                    | 有                             |
| 802.11n および 802.11ac ワイヤ<br>レス NIC のサポート                                                    | 有(M.2 経由)                     |
| IEEE 802.3az-2010 で指定され<br>たエネルギー効率に優れた<br>Ethernet 機能。( カリフォルニ<br>ア州エネルギー委員会の<br>MEPS に必要) | 有                             |

# 外部ポートとコネクター

 (i) メモ: Tower はフル ハイト(FH)カードをサポートし、スモール フォーム ファクターはロープロファイル(LP)カードをサポートします。ポート/コネクタの場所については、シャーシ ダイアグラムの項を参照してください。

#### 表 12. 外部ポート/コネクタ

|                                                            | タワー                                                          | スモール フォーム ファクター                                                         | マイクロ                                                                                                    |  |
|------------------------------------------------------------|--------------------------------------------------------------|-------------------------------------------------------------------------|----------------------------------------------------------------------------------------------------|--|
| USB 2.0(前面/背面/内部)                                          | 2/2/0                                                        | 2/2/0                                                                   | 0/2/0                                                                                                    |  |
| USB 3.1 Gen 1(前面/背面/内部)                                    | 2/2/0                                                        | 2/2/0                                                                   | 2/2/0                                                                                                    |  |
| シリアル                                                       | パラレル/シリアル PCle<br>カードまたは PS/2/シ<br>リアル アドイン ブラケ<br>ット(オプション) | ロープロファイル シリアル PCle<br>カードまたは PS/2 およびシリ<br>アル ポート アドイン ブラケッ<br>ト(オプション) | <ul> <li>2つのオプションで使用可能</li> <li>シリアルポート<br/>(オプション)</li> <li>ファン出力ケーブ<br/>ルを介したシリア<br/>ルおよび PS/2(オ<br/>プション)</li> </ul> |  |
| ネットワーク コネクタ(RJ-45)                                         | 1 x 背面                                                       | 1x背面                                                                    | 1x背面                                                                                                    |  |
| ビデオ:                                                       | -                                                            | -                                                                       |                                                                                                    |  |
| DisplayPort 1.2                                            | 1x背面                                                         | 1x背面                                                                    | 1                                                                                                    |  |
| HDMI 1.4 ポート                                               | 1x背面                                                         | 1×背面                                                                    | 1x背面                                                                                                    |  |
| デュアル 50W グラフィックスのサポ<br>ート                                  | 無                                                            | 無                                                                       | 無                                                                                                    |  |
| デュアル 25W グラフィックスのサポー<br>ト                                  | 無                                                            | 無                                                                       | 無                                                                                                    |  |
| 内蔵グラフィックス出力 -<br>3 番目のオプションのビデオ出力:<br>VGA、DP、または HDMI 2.0b | オプション                                                        | オプション                                                                   | オプション                                                                                                    |  |
| オーディオ:                                                     |                                                              |                                                                         |                                                                                                    |  |
| ヘッドホンまたはスピーカー用ライン<br>出力                                    | 1×背面                                                         | 1x背面                                                                    | 1×前面                                                                                                    |  |
| ユニバーサル オーディオ ジャック(3.5<br>mm ヘッドホン/マイクロフォン コン<br>ボ ポート)     | 1 x 前面                                                       | 1×前面                                                                    | 1 x 前面                                                                                                    |  |

# システム ボードのコネクタ

() メモ:最大カード寸法については、詳細なエンジニアリング仕様を参照してください。

#### 表 13. システム ボードのコネクタ

|                                   | タワー           | スモール フォーム ファク<br>ター | マイクロ          |
|-----------------------------------|---------------|---------------------|---------------|
| PCle x16 スロット <sup>1</sup>        | 1             | 1                   | 0             |
| PCle x1 スロット                      | 3             | 1                   | 0             |
| シリアル ATA ( SATA ) <sup>2</sup>    | 3             | 2                   | 1             |
| M.2 ソケット 3 <sup>3</sup> ( SSD 用 ) | 1 - 2230/2280 | 1 - 2230/2280       | 1 - 2230/2280 |

### 表 13. システム ボードのコネクタ (続き)

|                                        | タワー               | スモール フォーム ファク<br>ター | マイクロ            |
|----------------------------------------|-------------------|---------------------|-----------------|
| M.2 ソケット 1 <sup>4</sup> (WiFi/BT カード用) | 1 - 2230 ( 内蔵または外 | 1 - 2230 ( 内蔵または外付け | 1-2230(内蔵または外付け |
|                                        | 付け WiFi をキーイング    | WiFi をキーイングによりサ     | WiFiをキーイングにより   |
|                                        | によりサポート )         | ポート )               | サポート)           |

<sup>1</sup> PCle x16 スロット(標準 Rev 3.0 をサポート)

<sup>2</sup>シリアル ATA (2つのポートは標準 Rev 3.0 をサポート、残りのポートは標準 Rev 2.0 をサポート)

<sup>3</sup> M.2 ソケット 3: 3070 用 SATA/PCle SSD/Optane インターフェイスをサポート。NVMEx4 および SATA のサポート

<sup>4</sup> M.2 ソケット1: インテル CNVi、USB2.0、および PCle インターフェイスをサポート。

# オペレーティングシステム

このトピックでは、サポートされているオペレーティング システムをリストアップしています。

#### 表 14. オペレーティングシステム

| オペレーティングシス<br>テム | Tower/Small Form Factor/Micro                                                                                                    |
|------------------|----------------------------------------------------------------------------------------------------|
| Windows オペレーティ   | Microsoft Windows 10 Home(64 ビット)                                                                                                    |
| ングシステム           | Microsoft Windows 10 Pro(64 ビット)                                                                                                    |
|                  | Microsoft Windows 10 Pro National Academic                                                                                                    |
|                  | Microsoft Windows 10 Home National Academic                                                                                                    |
|                  | Microsoft Windows 10 China                                                                                                    |
| その他              | Ubuntu 18.04 LTS(64 ビット)                                                                                                    |
|                  | Neokylin v6.0(中国のみ)                                                                                                    |
|                  | 商用プラットフォームの Windows 10 N-2 および 5 年の OS サポート対象期間                                                                                                    |
|                  | 新しく導入された 2019 年以降のすべての商用プラットフォーム(Latitude、OptiPlex、および Precision)<br>は、最新の半期チャネル Windows 10 バージョン(N)に適合し、これが出荷時にインストールされま<br>す。それ以前の 2 つのバージョン(N-1、N-2)については、適合しますが、出荷時にはインストール<br>されません。このデバイス プラットフォーム、OptiPlex 3070 は、発売時に Windows 10 バージョン<br>v19H1 で RTS となります。このバージョン番号から、このプラットフォームで当初適合する N-2 バー<br>ジョンが特定されます。 |
|                  | 将来のバージョンの Windows 10 については、デルはその商用プラットフォームのデバイスの生産中、<br>最新リリースの Windows 10 に対するテストを継続します。また、生産後も 5 年間にわたり Microsoft<br>の秋と春の両リリースのテストを継続します。                                                                                                    |
|                  | Windows OS の N-2 および 5 年のサポート対象期間について詳しくは、デルの Windows as a Service<br>(WaaS)の Web サイトを参照してください。Web サイトのリンクは次のとおりです。                                                                                                    |
|                  | 特定のバージョンの Windows 10 に適合するプラットフォーム                                                                                                    |
|                  | この Web サイトには、特定のバージョンの Windows 10 に適合するその他のプラットフォームのマトリ<br>ックスも含まれています。                                                                                                    |

## 電源ユニット

### 表 15. 電源ユニット

| 入力電圧 | 100-240 Vac |
|------|-------------|

#### 表 15. 電源ユニット (続き)

| 入力電流(最大) |  |
|----------|--|
| ワット数     |  |

# 物理的仕様

#### 表 16. 物理システムの寸法

| シャーシの体積(リットル)      |  |
|--------------------|--|
| シャーシの重量(キログラム/ポンド) |  |

#### 表 17. シャーシ寸法

| 高さ (センチメートル/インチ )        |  |
|--------------------------|--|
| 幅(センチメートル/インチ)           |  |
| 奥行 ( センチメートル/インチ )       |  |
| 梱包重量(キログラム/ポンド - 梱包材を含む) |  |

#### 表 18. パッケージのパラメーター

| 高さ(センチメートル/インチ)    |  |
|--------------------|--|
| 幅(センチメートル/インチ)     |  |
| 奥行 ( センチメートル/インチ ) |  |

# 法令順守と環境への配慮

本製品に関連する製品の安全性、電磁両立性(EMC)、人間工学、および通信デバイスなどの製品関連の適合性アセスメントと規 制機関の認可については、www.dell.com/regulatory\_compliance で確認できます。本製品の Regulatory Datasheet は、http:// www.dell.com/regulatory\_compliance にあります。

製品の電力消費量を節約し、廃棄する材料を削減または撤廃し、製品の寿命を延ばし、効果的かつ便利な機器回収ソリューション を提供するためのデルの環境保全プログラムの詳細についは、www.dell.com/environment で参照できます。本製品に関連する環境、 電力消費量、騒音規制、製品の材料に関する情報、パッケージ、バッテリ、リサイクルなどの製品関連の適合性アセスメント、規 制機関の認可、および情報については、Webページの「Design for Environment」のリンクをクリックすると参照できます。

OptiPlex 3070 システムは、TCO 5.0 認定を受けています。

#### 表 19. 規制/環境に関する認定

|                                                                                   | Tower/Small Form Factor/Micro |
|-----------------------------------------------------------------------------------|-------------------------------|
| Energy Star 7.0/7.1 準拠(Windows および Ubuntu)                                        | 有                             |
| Br/CL の削減:                                                                        | 有                             |
| 25 グラムを超えるプラスチック部品には、均質濃度が 1000<br>ppm を上回る塩素、または 1000 ppm を上回る臭素を含有しな<br>いものとする。 |                               |
| 次のものは除外可能。                                                                        |                               |

### 表 19. 規制/環境に関する認定 (続き)

|                                                                                             | Tower/Small Form Factor/Micro |
|---------------------------------------------------------------------------------------------|-------------------------------|
| - プリント回路基板、ケーブル/配線、ファン、および電子部品                                                              |                               |
| 2018 年 1H 改訂版 EPEAT の今後予測される必須基準                                                            |                               |
| 基準として、製品中の使用済みリサイクル(PCR)プラスチッ<br>クの含有率が 2%以上である。                                            | 有                             |
| 2018 年 1H 改訂版 EPEAT の今後予測される必須基準                                                            |                               |
| 製品中の使用済みリサイクル(PCR)プラスチックの含有率を<br>向上させている。                                                   | 有                             |
| * DT、ワークステーション、シン クライアント - 10%                                                              |                               |
| *一体型デスクトップ コンピューター(All-in-One)15%                                                           |                               |
| (PCR の含有率を高めるため、EPEAT 改訂版で今後予想される<br>1つの任意項目)                                               |                               |
| BFR/PVC フリー (別名ハロゲン フリー): システムはデル仕様<br>ENV0199 (BFR/CFR/PVC フリー仕様)で定義されている制限<br>に準拠するものとする。 | 有                             |

# BIOS セットアップ

() メモ: PC および取り付けられているデバイスによっては、本項にリスト表示されている項目の一部がない場合があります。

メモ: BIOS セットアップ プログラムを変更する前に、後で参照できるように、BIOS セットアップ プログラム画面の情報を控えておくことをお勧めします。

BIOS セットアップ プログラムは次の目的で使用します。

- RAM の容量やハード ドライブのサイズなど、PC に取り付けられているハードウェアに関する情報の取得。
- システム設定情報の変更。
- ユーザーパスワード、取り付けられたハードドライブの種類、基本デバイスの有効化または無効化など、ユーザー選択可能オプションの設定または変更。

#### トピック:

- BIOS の概要
- BIOS セットアッププログラムの起動
- ナビゲーションキー
- ワンタイム ブート メニュー
- セットアップユーティリティのオプション
- BIOS **のアッ**プデート
- システムパスワードおよびセットアップパスワード
- BIOS (システム セットアップ) パスワードとシステム パスワードのクリア

## BIOS の概要

BIOS はコンピュータのオペレーティングシステムとハードディスク、ビデオアダプタ、キーボード、マウス、プリンタなどの取り 付けられているデバイス間のデータフローを管理します。

# BIOS セットアッププログラムの起動

- 1. PC の電源をオンにします。
- 2. 直ちに F2 を押して、BIOS セットアップ プログラムを入力します。
  - () メモ: キーを押すタイミングが遅れて、オペレーティングシステムのロゴが表示されてしまったら、デスクトップが表示されるまでそのまま待機します。その後、PCの電源を切り、操作をやり直してください。

# ナビゲーションキー

() メモ: ほとんどのセットアップユーティリティオプションで、変更内容は記録されますが、システムを再起動するまでは有効 になりません。

表 20. ナビゲーションキー

| +-  | ナビゲーション        |
|-----|----------------|
| 上矢印 | 前のフィールドに移動します。 |

#### 表 20. ナビゲーションキー (続き)

| +-     | ナビゲーション                                                                              |
|--------|--------------------------------------------------------------------------------------|
| 下矢印    | 次のフィールドへ移動します。                                                                       |
| 入力     | 選択したフィールドの値を選択するか(該当する場合)、フィー<br>ルド内のリンクに移動します。                                      |
| スペースバー | ドロップダウンリストがある場合は、展開したり折りたたんだりします。                                                    |
| タブ     | 次のフォーカス対象領域に移動します。<br>() <mark>メモ:</mark> 標準グラフィックブラウザー用に限られます。                      |
| Esc    | メイン画面が表示されるまで、前のページに戻ります。メイン<br>画面で Esc を押すと、未保存の変更の保存を促すメッセージが<br>表示され、システムが再起動します。 |

# ワン タイム ブート メニュー

[ワン タイム ブート メニュー]を入力するには、PC の電源を入れて、すぐに F12 を押します。 () メモ: PC がオンになっている場合は、シャットダウンすることをお勧めします。

ワンタイム ブート メニューでは診断オプションを含むオプションから起動可能なデバイスを表示します。起動メニューのオプシ ョンは以下のとおりです。

- リムーバブルドライブ(利用可能な場合)
- STXXXX ドライブ(利用可能な場合)

() メモ: XXX は、SATA ドライブの番号を意味します。

- 光学ドライブ(利用可能な場合)
- SATA ハード ドライブ(利用可能な場合)
- 診断

ブート シーケンス画面ではセットアップ画面にアクセスするオプションを表示することも可能です。

# セットアップユーティリティのオプション

メモ:お使いのおよび取り付けられているデバイスによっては、このセクションに一覧表示された項目の一部がない場合があります。

## 一般オプション

#### 表 21. 一般規定

| オプション  | 説明                                                                                                    |
|--------|----------------------------------------------------------------------------------------------------|
| システム情報 | <ul> <li>以下の情報が表示されます。</li> <li>システム情報:BIOS バージョン、サービスタグ、資産タグ、購入者タグ、購入日、製造<br/>日、エクスプレスサービスコードが表示されます。</li> <li>メモリ情報:搭載メモリ、使用可能メモリ、メモリ速度、メモリ チャネル モード、メモリ<br/>テクノロジー、DIMM 1 サイズ、DIMM 2 サイズ、が表示されます。</li> <li>PCI 情報:SLOT1、SLOT2、SLOT1_M.2、SLOT2_M.2 が表示されます。</li> <li>プロセッサ情報:プロセッサのタイプ、コア数、プロセッサ ID、現在のクロック スピード、<br/>最小クロック スピード、最大クロック スピード、プロセッサ ID、現在のクロック スピード、<br/>最小クロック スピード、最大クロック スピード、プロセッサ L2 キャッシュ、プロセッサ<br/>L3 キャッシュ、HT 対応、および 64 ビットテクノロジを表示します。</li> <li>デバイス情報:SATA-0、SATA 4、M.2 PCIe SSD-0、LOM MAC アドレス、ビデオコント<br/>ローラー、オーディオ コントローラー、Wi-Fi デバイス、Bluetooth デバイスを表示しま<br/>す。</li> </ul> |

### 表 21. 一般規定 (続き)

| オプション                   | 説明                                                                                                    |
|-------------------------|----------------------------------------------------------------------------------------------------|
| Boot Sequence           | このリスト内の指定されたデバイスからコンピュータが OS を探す順序です。<br>• Windows Boot Manager<br>• オンボード NIC (IPV4)<br>• オンボード NIC (IPV6)                                                                                                 |
| 詳細起動オプション               | UEFI 起動モードのときに、Enable Legacy Option ROMs(レガシーオプション ROM を有効にする)オプションを選択できます。このオプションはデフォルトで選択されています。 <ul> <li>Enable Legacy Option ROMs(デフォルト)</li> <li>Enable Attempt Legacy Boot(レガシー起動試行を有効にする)</li> </ul> |
| UEFI Boot Path Security | このオプションは、F12 起動メニューから UEFI 起動パスを起動する場合に、システムがユーザ<br>ーに管理者パスワードを入力するように求めるかどうかを制御します。<br>• Always, Except Internal HDD - デフォルト<br>• Always, Except Internal HDD and PXE<br>• Always (常に)<br>• なし             |
| Date/Time               | 日付と時刻を設定できます。システムの日付と時刻の変更はすぐに有効になります。                                                                                                    |

## システム情報

.

### 表 22. システム設定

| オプション           | 説明                                                                                                    |
|-----------------|----------------------------------------------------------------------------------------------------|
| Integrated NIC  | <ul> <li>オンボード LAN コントローラを制御できます。Enable UEFI Network Stack(UEFI ネットワーク<br/>スタックを有効にする)オプションは、デフォルトでは選択されていません。オプションは次<br/>のとおりです。</li> <li>無効</li> <li>有効</li> <li>Enabled w/PXE(デフォルト)</li> <li>j メモ: お使いのコンピュータおよび取り付けられているデバイスによっては、本項に一覧表示された項目の一部がない場合があります。</li> </ul> |
| SATA Operation  | <ul> <li>統合ハードドライブコントローラの動作モードを設定することができます。</li> <li>Disabled (無効) = SATA コントローラは非表示</li> <li>AHCI = SATA は AHCI モード用に構成済み</li> <li>RAID ON = SATA は RAID モードをサポートするように構成されます(デフォルトで選択済み)。</li> </ul>                                                                        |
| Drives          | <ul> <li>各種オンボードドライブを有効または無効に設定することができます。</li> <li>SATA-0</li> <li>SATA-4</li> <li>M.2 PCle SSD-0</li> </ul>                                                                                                    |
| Smart Reporting | このフィールドでは、統合ドライブのハードドライブエラーをシステム起動時に報告するかどうかを制御します。[Enable Smart Reporting (スマートレポートを有効にする)] オプションは<br>デフォルトでは無効になっています。                                                                                                    |
| USB 設定          | <ul> <li>以下のオプションについて、内蔵 USB コントローラを有効または無効に設定できます。</li> <li>Enable USB Boot Support (USB 起動サポートを有効にする)</li> <li>Enable Front USB Ports (前面 USB ポートを有効にする)</li> <li>Enable Rear USB Ports (背面 USB ポートを有効にする)</li> <li>すべてのオプションがデフォルトで有効に設定されています。</li> </ul>                |

### 表 22. システム設定 (続き)

| オプション                   | 説明                                                                                                    |
|-------------------------|----------------------------------------------------------------------------------------------------|
| Front USB Configuration | 前面 USB ポートを有効または無効にすることができます。すべてのポートはデフォルトで有効に設定されています。                                                                                                    |
| Rear USB Configuration  | 背面 USB ポートを有効または無効にすることができます。すべてのポートはデフォルトで有効に設定されています。                                                                                                    |
| USB PowerShare          | このオプションで、携帯電話や音楽プレーヤなどの外付けデバイスを充電することができます。<br>このオプションはデフォルトで有効化されています。                                                                                                    |
| オーディオ                   | 内蔵オーディオコントローラを有効または無効にすることができます。[Enable Audio (オーディを有効にする)] オプションはデフォルトで選択されています。 <ul> <li>Enable Microphone (マイクを有効にする)</li> <li>Enable Internal Speaker (内蔵スピーカーを有効にする)</li> </ul>                                                                                                    |
|                         | 両方のオプションがデフォルトで選択されています。                                                                                                    |
| Dust Filter Maintenance | <ul> <li>コンピューターに取り付けたオプションのダスト フィルターのメンテナンスを行うための<br/>BIOS メッセージを有効または無効にすることができます。BIOS は、インターバル設定に基づ<br/>いて、ダスト フィルターを清掃または交換するための起動前のリマインダーを生成します。</li> <li>Disabled (無効)(デフォルト)</li> <li>15 days</li> <li>30 days</li> <li>60 days</li> <li>90 days</li> <li>120 days</li> <li>150 days</li> <li>180 days</li> </ul> |

## ビデオ画面オプション

#### 表 23. ビデオ

| オプション           | 説明                                                                                                    |
|-----------------|----------------------------------------------------------------------------------------------------|
| Primary Display | <ul> <li>複数のコントローラがシステムで利用可能なときに、プライマリディスプレイを選択できます。</li> <li>Auto(デフォルト)</li> <li>Intel HD グラフィックス         <ol> <li>メモ: Auto(自動)を選択しない場合は、オンボードグラフィックスデバイスが存在し、有効に設定されます。</li> </ol> </li> </ul> |

## セキュリティ

### 表 24. セキュリティ

| オプション                  | 説明                                                                                                    |
|------------------------|----------------------------------------------------------------------------------------------------|
| Strong Password        | システムの強力なパスワードを有効または無効に設定することができます。このオプションは<br>デフォルトで無効に設定されています。                                                                                                    |
| Password Configuration | 管理者パスワードとシステムパスワードの最小、および最大文字数をコントロールすることが<br>できます。文字の範囲は4~32の間です。                                                                                                    |
| Password Bypass        | <ul> <li>このオプションを選択すると、システムの再起動時、System (Boot) Password (システム(起動)パスワード)と内蔵 HDD パスワード入力のダイアログをスキップすることができます。</li> <li>Disabled (無効) — パスワードが設定されると、システムおよび内蔵 HDD パスワード入力のダイアログが表示されます。このオプションはデフォルトで有効化されています。</li> <li>Reboot Bypass (再起動時にスキップ) — 再起動時、パスワード入力のダイアログをスキップします (ウォームブート)。</li> </ul> |

### 表 24. セキュリティ (続き)

| オプション                         | 説明                                                                                                    |
|-------------------------------|----------------------------------------------------------------------------------------------------|
|                               | () メモ:オフの状態から電源を入れると(コールドブート)、システムはシステムパスワード<br>と内蔵 HDD パスワードの入力を常に指示します。また、モジュールベイ HDD がある場合<br>でも、パスワードの入力が常に指示されます。                                                                                                    |
| Password Change               | 管理者パスワードが設定されている場合に、システムおよびハードディスクパスワードの変更<br>を許可するかどうかを決定するオプションです。                                                                                                    |
|                               | Allow Non-Admin Password Changes (管理者以外のパスワードによる変更を許可) - このオ<br>プションはデフォルトで有効に設定されています。                                                                                                    |
| UEFI Capsule Firmware Updates | このオプションで、システムが UEFI カプセルアップデートパッケージから BIOS をアップデートできるかどうかを制御します。このオプションは、デフォルトで選択されていますこのオプションを無効にすると、Microsoft Windows Update や Linux Vendor Firmware Service (LVFS)のようなサービスからの BIOS のアップデートをブロックします。                                                                                                    |
| TPM 2.0 Security              | <ul> <li>TPM(Trusted Platform Module)をオペレーティングシステムが認識できるかどうかを制御する<br/>ことができます。</li> <li>TPM On (デフォルト)</li> <li>Clear (クリア)</li> <li>有効なコマンドの PPI をスキップ</li> <li>無効なコマンドの PPI をスキップ</li> <li>PPI Bypass for Clear Commands</li> <li>有効な証明書(デフォルト)</li> <li>有効なキーストレージ(デフォルト)</li> <li>SHA-256(デフォルト)</li> <li>Urずれかのオプションを選択します。</li> <li>Disabled (無効)</li> <li>Capabled (左執)(デフォルト)</li> </ul> |
| Absolute                      | <ul> <li>このフィールドでは、オプションの Absolute Software 社製 Absolute Persistence Module サービスの BIOS モジュールインターフェイスを、Enabled、Disabled、Permanently Disabled のいずれかに設定することができます。</li> <li>Enabled (有効)(デフォルト)</li> <li>Disabled (無効)</li> <li>Permanently Disabled</li> </ul>                                                                                                    |
| Chassis Intrusion             | <ul> <li>このフィールドは、シャーシのイントルージョン機能を制御します。</li> <li>いずれかのオプションを選択します。</li> <li>Disabled (無効)(デフォルト)</li> <li>有効</li> <li>On-Silent(オンサイレント)</li> </ul>                                                                                                    |
| OROM Keyboard Access          | <ul> <li>Disabled (無効)</li> <li>Enabled (有効)(デフォルト)</li> <li>One Time Enable (1回のみ有効)</li> </ul>                                                                                                    |
| Admin Setup Lockout           | 管理者パスワードが設定されている場合、ユーザーによるセットアップの起動を防止することができます。このオプションは、デフォルトでは設定されていません。                                                                                                    |
| SMM Security Mitigation       | 追加の UEFI SMM セキュリティの軽減による保護を有効/無効にできます。このオプションは、デフォルトでは設定されていません。                                                                                                    |

## 安全起動オプション

### 表 25. 安全起動

| 安全起動機能を有効または無効にできます。<br>● Secure Boot Enable<br>このオプションは、デフォルトでは選択されていません。                                                                                                    |
|----------------------------------------------------------------------------------------------------|
| UEFI ドライバの署名を検証するように、または強制するようにセキュア ブートの動作を変更<br>できます。<br>• <b>Deployed Mode</b> (デフォルト)<br>• Audit Mode                                                                                                    |
| <ul> <li>システムが Custom Mode (カスタムモード)の場合のみ、セキュリティキーデータベースを<br/>操作できます。Enable Custom Mode (カスタムモードを有効にする)オプションはデフォ<br/>ルトでは無効になっています。オプションは次のとおりです。</li> <li>PK (デフォルト)</li> <li>KEK</li> <li>db</li> <li>dbx</li> <li>Custom Mode (カスタムモード)を有効にすると、PK、KEK、db、および dbx の関連オプ<br/>ションが表示されます。オプションは次のとおりです。</li> <li>Save to File (ファイルに保存) - ユーザーが選択したファイルにキーを保存します。</li> <li>Replace from File (ファイルから変換) - 現在のキーをユーザーが選択したファイルのキ<br/>ーと交換します。</li> <li>Append from File (ファイルから追加) - ユーザーが選択したファイルから現在のデータ<br/>ベースにキーを追加します。</li> <li>Delete (削除) - 選択したキーを削除します。</li> <li>Reset All Keys (すべてのキーをリセット) - デフォルト設定にリセットします。</li> <li>Jモ: Custom Mode (カスタムモード)を無効にすると、すべての変更が消去され、キー<br/>はデフォルト設定に復元されます。</li> </ul> |
|                                                                                                    |

## Intel Software Guard Extensions のオプション

### 表 26. Intel Software Guard Extensions

| オプション                   | 説明                                                                   |
|-------------------------|----------------------------------------------------------------------|
| [ Intel SGX Enable ]    | このフィールドでは、メイン OS のコンテキストでコードの実<br>行や、機密情報の保管を行うためのセキュアな環境を設定しま<br>す。 |
|                         | 次のオプションのいずれかをクリックします。                                                |
|                         | ● 無効<br>                                                             |
|                         | ● 有効                                                                 |
|                         | ● [[Software controlled ]] - デフォルト                                   |
| [ Enclave Memory Size ] | このオプションで、[[SGX Enclave Reserve Memory Size ]] を設<br>定します。            |
|                         | 次のオプションのいずれかをクリックします。                                                |
|                         | • [ 32 MB ]                                                          |
|                         | • [64 MB]                                                            |
|                         | ● [[128 MB]] - デフォルト                                                 |

## パフォーマンス

### 表 27. パフォーマンス

| オプション                    | 説明                                                                                                    |
|--------------------------|----------------------------------------------------------------------------------------------------|
| [ Multi Core Support ]   | このフィールドでは、プロセスで1つのコアを有効にするか、<br>またはすべてのコアを有効にするかを指定します。アプリケー<br>ションによっては、コアの数を増やすとパフォーマンスが向上<br>します。                                    |
|                          | <ul> <li>[[A  ]] - デフォルト</li> <li>[1]</li> <li>[2]</li> <li>[3]</li> </ul>                                                              |
| [ Intel SpeedStep ]      | プロセッサーのインテル SpeedStep モードを有効または無効に<br>することができます。<br>• [Enable Intel SpeedStep (Intel SpeedStep を有効にする)]<br>このオプションは、デフォルトで設定されています。     |
| [ C-States Control ]     | 追加プロセッサのスリープ状態を有効または無効にすることが<br>できます。<br>• [CStates]<br>このオプションは、デフォルトで設定されています。                                                        |
| [ Intel TurboBoost ]     | プロセッサの Intel TurboBoost モードを有効または無効にする<br>ことができます。<br>• [Enable Intel TurboBoost (Intel TurboBoost を有効にする)]<br>このオプションは、デフォルトで設定されています。 |
| [ Hyper-Thread Control ] | ハイパースレッドをプロセッサで有効または無効にすることが<br>できます。<br>• 無効<br>• [[Enabled]] - デフォルト                                                                  |

## 電力管理

### 表 28. 電源管理

| オプション                                  | 説明                                                                                                    |
|----------------------------------------|----------------------------------------------------------------------------------------------------|
| AC Recovery                            | 電力損失の後、AC 電源を回復した場合のシステムの対応を決定します。AC リカバリは次のい<br>ずれかに設定できます。<br>• 電源オフ<br>• 電源を入れる<br>• Last Power State (直前の電源状態)<br>このオプションはデフォルトで [Power Off]に設定されています。                                      |
| Enable Intel Speed Shift<br>Technology | インテル Speed Shift テクノロジーのサポートを有効または無効にすることができます。<br>[ <b>Enable Intel Speed Shift Technology</b> ] オプションはデフォルトで設定されています。                                                                         |
| Auto On Time                           | コンピュータに自動的に電源を入れる時刻を設定します。時刻は標準の12時間形式(時間:<br>分:秒)です。時刻と AM/PM のフィールドに値を入力して、起動時刻を変更します。<br>() メモ:この機能は、電源タップのスイッチやサージプロテクタでコンピュータの電源をオフ<br>にした場合、または Auto Power(自動電源)が無効に設定されている場合は動作しませ<br>ん。 |
| Deep Sleep Control                     | ディープスリープを有効にするタイミングの制御を定義することができます。                                                                                                    |

### 表 28. 電源管理 (続き)

| オプション                | 説明                                                                                                    |
|----------------------|----------------------------------------------------------------------------------------------------|
|                      | <ul> <li>Disabled (無効)(デフォルト)</li> <li>Enabled in S5 only (S5 のみで有効)</li> <li>Enabled in S4 and S5 (S4 と S5 で有効)</li> </ul>                                                                                                    |
| Fan Control Override | このオプションはデフォルトでは設定されていません。                                                                                                    |
| USB Wake Support     | USB デバイスでコンピュータを待機状態からウェイクさせることができます。[Enable USB<br>Wake Support ] オプションはデフォルトで選択されています。                                                                                                    |
| Wake on LAN/WWAN     | <ul> <li>このオプションでは、特殊な LAN 信号でトリガすることで、コンピュータの電源をオフ状態からオンにすることができます。この機能は、コンピュータが AC 電源に接続されている場合にのみ正常に動作します。</li> <li>Disabled (無効) — LAN またはワイヤレス LAN からウェークアップ信号を受信すると、特殊な LAN 信号によるシステムの起動が許可されなくなります。</li> <li>LAN or WLAN(LAN または WLAN) — 特殊な LAN 信号または無線 LAN 信号によりシステムの電源がオンになります。</li> <li>LAN Only(LAN のみ) — 特殊な LAN 信号によるシステムの起動を許可します。</li> <li>LAN with PXE Boot (PXE 起動を伴う LAN) — S4 または S5 状態のシステムに送られる ウェークアップパケットは、システムが起動してすぐに PXE を起動するようになります。</li> <li>WLAN Only (WLAN のみ) — 特殊な WLAN 信号によりシステムに電源を投入することが できます。</li> <li>このオプションはデフォルトで [Disabled] に設定されています。</li> </ul> |
| Block Sleep          | OS の環境でスリープ(S3 ステート)に入るのをブロックすることができます。このオプショ<br>ンはデフォルトで無効に設定されています。                                                                                                    |

## POST 動作

#### 表 29. POST 動作

| オプション                 | 説明                                                                                                    |
|-----------------------|----------------------------------------------------------------------------------------------------|
| Numlock LED           | コンピュータの起動時に、Numlock 機能を有効または無効に設定することができます。このオ<br>プションはデフォルトで有効化されています。                                                                                                    |
| Keyboard Errors       | コンピュータの起動時に、キーボードエラーのレポートを有効または無効に設定することがで<br>きます。[Enable Keyboard Error Detection]オプションはデフォルトで有効になっています。                                                                                                    |
| Fast Boot             | <ul> <li>一部の互換性手順をスキップすることにより、起動プロセスをスピードアップするオプションです。</li> <li>Minimal(最小) — BIOS が更新されたり、メモリが変更されたり、または以前の POST が完了していない限り、システムは高速で起動します。</li> <li>Thorough(完全) — システムは、起動プロセスの手順をスキップしません。</li> <li>Auto(自動) — オペレーティングシステムでこの設定をコントロールできるようになります(オペレーティングシステムが Simple Boot Flag(シンプル起動フラグ)をサポートしている場合のみ、有効です)。</li> <li>このオプションは、デフォルトで Thorough(完全)に設定されています。</li> </ul> |
| Extend BIOS POST Time | このオプションでは、追加のプリブート遅延を作成します。<br>• [ <b>0 seconds</b> ](デフォルト)<br>• 5秒<br>• 10秒                                                                                                    |
| Full Screen logo      | このオプションでは、お使いのイメージが画面解像度に一致する場合に、フル スクリーン ロゴを表示します。[Enable Full Screen Logo]オプションはデフォルトでは設定されていません。                                                                                                    |
| Warnings and Errors   | このオプションでは、警告またはエラーが検出された場合に起動プロセスを一時停止するかどうかを設定します。次のいずれかのオプションを選択します。 <ul> <li>[Prompt on Warnings and Errors](デフォルト)</li> <li>Continue on Warnings (警告検出でも続行)</li> </ul>                                                                                                    |

#### 表 29. POST 動作 (続き)

| オプション | 説明                                                  |
|-------|-----------------------------------------------------|
|       | ● Continue on Warnings and Errors (警告およびエラーの検出でも続行) |

## 管理機能

#### 表 30. 管理機能

| オプション         | 説明                         |
|---------------|----------------------------|
| USB provision | このオプションは、デフォルトでは選択されていません。 |
| MEBx Hotkey   | このオプションは、デフォルトで選択されています    |

## Virtualization Support(仮想化サポート)

#### 表 31. 仮想化サポート

| オプション             | 説明                                                                                                 |
|-------------------|----------------------------------------------------------------------------------------------------|
| Virtualization    | このオプションでは、インテル仮想化テクノロジーが提供する付加的なハードウェア機能を<br>VMM(Virtual Machine Monitor)で使用できるようにするかどうかを指定します。    |
|                   | [ Enable Intel Virtualization Technology ]                                                         |
|                   | このオプションは、デフォルトで設定されています。                                                                           |
| VT for Direct I/O | ダイレクト I/O 向けインテル仮想化テクノロジーが提供する付加的なハードウェア機能を VMM<br>(Virtual Machine Monitor)で使用できるようにするかどうかを指定します。 |
|                   | • [Enable VT for Direct I/O]                                                                       |
|                   | このオプションは、デフォルトで設定されています。                                                                           |

## ワイヤレスオプション

### 表 32. ワイヤレス

| オプション                  | 説明                                                    |
|------------------------|-------------------------------------------------------|
| Wireless Device Enable | 内蔵ワイヤレスデバイスを有効または無効にすることができま<br>す。                    |
|                        | オプションは次のとおりです。                                        |
|                        | <ul> <li>[WLAN/WiGig]</li> <li>[Bluetooth]</li> </ul> |
|                        | すべてのオプションがデフォルトで有効に設定されています。                          |

## メンテナンス

### 表 33. メンテナンス

| オプション       | 説明                                                                       |
|-------------|--------------------------------------------------------------------------|
| Service Tag | コンピュータのサービスタグを表示します。                                                     |
| Asset Tag   | Asset Tag が未設定の場合、システムの Asset Tag を作成できます。<br>このオプションは、デフォルトでは設定されていません。 |

### 表 33. メンテナンス (続き)

| オプション               | 説明                                                                                                    |
|---------------------|----------------------------------------------------------------------------------------------------|
| SERR Messages       | SERR Message メカニズムを制御します。このオプションは、デフォルトで設定されています。<br>SERR Message メカニズムが無効になっていることが必要なグラフィックスカードもあります。                                                                |
| BIOS Downgrade      | システム ファームウェアの以前のリビジョンをフラッシュすることができます。<br>● [Allow BIOS Downgrade (BIOS のダウングレードを許可する )]<br>このオプションは、デフォルトで設定されています。                                                   |
| BIOS Recovery       | [[BIOS Recovery from Hard Drive]] - このオプションはデフォルトで設定されています。ハード ディスク ドライブまたは外部 USB キーのリカバリ ファイルから、破損した BIOS をリカバリできます。<br>[[BIOS Auto-Recovery]] - BIOS を自動的にリカバリできます。 |
| First Power On Date | 所有日を設定できます。[Set Ownership Date ] オプションはデフォルトでは設定されていません。                                                                                                    |

## システムログ

### 表 34. システムログ

| オプション       | 説明                                                 |
|-------------|----------------------------------------------------|
| BIOS events | セットアップユーティリティ (BIOS)の POST イベントを表示またはクリアすることができます。 |

## 詳細設定

#### 表 35. 詳細設定

| オプション | 説明                                                                                                    |
|-------|----------------------------------------------------------------------------------------------------|
| ASPM  | <ul> <li>ASPM レベルを設定できます。</li> <li>[Auto](デフォルト) - デバイスと PCI Express ハブ間でハンドシェイクを行い、デバイスでサポートされている最適な ASPM モードを判断します。</li> <li>[Disabled] - ASPM 電源管理は常にオフになります。</li> <li>[L1 Only] - ASPM 電源管理は L1を使用するように設定されます。</li> </ul> |

# BIOS のアップデート

## Windows での BIOS のアップデート

- △ 注意: BitLocker を一時停止せずに BIOS をアップデートすると、次回システムを再起動した際、BitLocker キーが認識されません。その後、続行するためにはリカバリー キーの入力を求められ、これは再起動のたびに要求されるようになります。リカバリー キーが不明な場合は、データ ロスの原因となったり、本来必要のないオペレーティング システムの再インストールが必要になったりする可能性があります。この問題の詳細については、次のナレッジベース記事を参照してください。 https://www.dell.com/support/article/sln153694
- 1. www.dell.com/support にアクセスします。
- 2. [製品名]をクリックします。[検索サポート]ボックスでお使いの PC のサービス タグを入力し、[検索]をクリックします。

   メモ: サービス タグがない場合は、SupportAssist 機能を使用して、お使いの PC を自動で確認してください。製品 ID を使用するか、お使いの PC のモデルを手動で参照することもできます。
- 3. [Drivers & Downloads](ドライバおよびダウンロード)をクリックします。[ドライバーの検索]を展開します。
- 4. お使いのコンピュータにインストールされているオペレーティングシステムを選択します。

- 5. [カテゴリー] ドロップダウン リストで [BIOS] を選択します。
- 6. 最新の BIOS バージョンを選択して [ダウンロード]をクリックし、お使いの PC 用の BIOS ファイルをダウンロードします。
- 7. ダウンロードが完了したら、BIOS アップデート ファイルを保存したフォルダーを参照します。
- 8. BIOS アップデート ファイルのアイコンをダブルクリックし、画面に表示される指示に従います。 詳細については、www.dell.com/support でナレッジ ベース記事 000124211 を参照してください。

## Linux および Ubuntu での BIOS のアップデート

Linux または Ubuntu がインストールされている PC のシステム BIOS をアップデートするには、www.dell.com/support にあるナレッジ ベース記事 000131486 を参照してください。

## Windows の USB ドライブを使用した BIOS のアップデート

- ▲ 注意: BitLocker を一時停止せずに BIOS をアップデートすると、次回システムを再起動した際、BitLocker キーが認識されません。その後、続行するためにはリカバリー キーの入力を求められ、これは再起動のたびに要求されるようになります。リカバリー キーが不明な場合は、データ ロスの原因となったり、本来必要のないオペレーティング システムの再インストールが必要になったりする可能性があります。この問題の詳細については、次のナレッジベース記事を参照してください。 https://www.dell.com/support/article/sln153694
- **1.** [Windows での BIOS のアップデート] にある手順 1~6 に従って、最新の BIOS セットアップ プログラム ファイルをダウンロードします。
- 2. 起動可能な USB ドライブを作成します。詳細については、www.dell.com/support でナレッジ ベース記事 000145519 を参照して ください。
- 3. BIOS セットアップ プログラム ファイルを起動可能な USB ドライブにコピーします。
- 4. 起動可能な USB ドライブを BIOS のアップデートを必要とするコンピューターに接続します。
- 5. PC を再起動し、F12 を押します。
- 6. ワンタイムブートメニューから USB ドライブを選択します。
- BIOS セットアップ プログラムのファイル名を入力し、Enter を押します。
   BIOS アップデート ユーティリティが表示されます。
- 8. 画面の指示に従って BIOS のアップデートを完了します。

## F12 ワンタイム ブート メニューからの BIOS のアップデート

FAT32 USB ドライブにコピーされた BIOS update.exe ファイルを使用して PC の BIOS をアップデートし、F12 ワンタイム ブート メニューから起動します。

▲ 注意: BitLocker を一時停止せずに BIOS をアップデートすると、次回システムを再起動した際、BitLocker キーが認識されません。その後、続行するためにはリカバリー キーの入力を求められ、これは再起動のたびに要求されるようになります。リカバリー キーが不明な場合は、データ ロスの原因となったり、本来必要のないオペレーティング システムの再インストールが必要になったりする可能性があります。この問題の詳細については、次のナレッジベース記事を参照してください。 https://www.dell.com/support/article/sln153694

#### BIOS のアップデート

ブータブル USB ドライブを使用して Windows から BIOS アップデート ファイルを実行するか、PC の F12 ワンタイム ブート メニューから BIOS をアップデートできます。

2012 年より後に構築されたほとんどの Dell 製 PC にはこの機能があり、PC を F12 ワンタイム ブート メニューで起動することにより、PC のブート オプションとして [BIOS フラッシュ アップデート]がリストされていることを確認できます。このオプションがリストされている場合、BIOS はこの BIOS アップデート オプションをサポートします。

↓ メモ: F12 ワンタイム ブート メニューに [BIOS フラッシュ アップデート]オプションがある PC でのみ、この機能を使用できます。

#### ワンタイム ブート メニューからのアップデート

F12 ワンタイム ブート メニューから BIOS をアップデートするには、次のものが必要です。

• FAT32 ファイル システムにフォーマットされた USB ドライブ (キーはブータブルでなくてもよい)

- Dell サポート用 Web サイトからダウンロードして、USB ドライブの root にコピーした BIOS 実行可能ファイル
- PC に接続された AC 電源アダプター
- BIOS をフラッシュする動作可能な PC バッテリー

F12 メニューから BIOS アップデート フラッシュ プロセスを実行するには、次の手順を実行します。

# ▲ 注意: BIOS のアップデート プロセス中に PC の電源をオフにしないでください。PC の電源をオフにすると、PC が起動しない場合があります。

- 1. 電源オフの状態から、フラッシュをコピーした USB ドライブを PC の USB ポートに挿入します。
- PC の電源をオンにして F12 を押し、ワンタイム ブート メニューにアクセスした後、マウスまたは矢印キーを使用して [BIOS アップデート]を選択し、Enter を押します。 フラッシュ BIOS メニューが表示されます。
- 3. [[ファイルからフラッシュ]]をクリックします。
- **4.** 外部 USB デバイスを選択します。
- 5. ファイルを選択してフラッシュ ターゲット ファイルをダブルクリックした後、[送信]をクリックします。
- 6. [BIOS のアップデート]をクリックします。PC が再起動して、BIOS をフラッシュします。
- 7. BIOS のアップデートが完了すると、PC が再起動します。

## システムパスワードおよびセットアップパスワード

#### 表 36. システムパスワードおよびセットアップパスワード

| パスワードの種類    | 説明                                                |
|-------------|---------------------------------------------------|
| システムパスワード   | システムにログインする際に入力が必要なパスワードです。                       |
| セットアップパスワード | お使いの PC の BIOS 設定にアクセスして変更をする際に入力<br>が必要なパスワードです。 |

システムパスワードとセットアップパスワードを作成してお使いの PC を保護することができます。

∧ 注意: パスワード機能は、PC 内のデータに対して基本的なセキュリティを提供します。

#### │<u>│注意:</u> PC をロックせずに放置すると、PC 上のデータにアクセスされる可能性があります。

(i) メモ:システムパスワードとセットアップパスワード機能は無効になっています。

## システム セットアップパスワードの割り当て

ステータスが未設定の場合のみ、新しいシステムパスワードまたは管理者パスワードを割り当てることができます。

- システムセットアップを起動するには、電源投入または再起動の直後に F12 を押します。
- [システム BIOS]画面または[システム セットアップ]画面で[セキュリティ]を選択し、Enter を押します。
   [セキュリティ]画面が表示されます。
- 2. [システム/管理者パスワード]を選択し、[新しいパスワードを入力]フィールドでパスワードを作成します。 以下のガイドラインに従ってシステムパスワードを設定します。
  - パスワードの文字数は 32 文字までです。
  - 少なくとも1個の特殊文字: !"#\$%&'() \*+,-./:;<=>?@[\]^\_`{|}
  - 0~9の数字。
  - A~Zの大文字。
  - a~zの小文字。

#### 3. 新しいパスワードの確認フィールドで以前入力したシステムパスワードを入力し、[OK]をクリックします。

- 4. Esc を押し、ポップアップ メッセージの指示に従って変更を保存します。
- 5. Y を押して変更を保存します。 PC が再起動されます。

## 既存のシステム セットアップパスワードの削除または変更

既存のシステム パスワードおよび/またはセットアップ パスワードを削除または変更しようとする前に、[パスワード ステータス] が(システム セットアップで)ロック解除になっていることを確認します。パスワード ステータスがロックされている場合は、 既存のシステム パスワードやセットアップ パスワードを削除または変更できません。

システムセットアップを起動するには、電源投入または再起動の直後に F12 を押します。

- 1. [システム BIOS]画面または[システム セットアップ]画面で、[システム セキュリティ]を選択し、Enter を押します。 System Security (システムセキュリティ)画面が表示されます。
- 2. システムセキュリティ画面でパスワードステータスがロック解除に設定されていることを確認します。
- 3. [システム パスワード]を選択し、既存のシステム パスワードをアップデートまたは削除して、Enter または Tab を押します。
- [セットアップパスワード]を選択し、既存のセットアップパスワードをアップデートまたは削除して、Enter または Tab を押します。
  - () メモ: システム パスワードおよび/またはセットアップ パスワードを変更する場合、プロンプトが表示されたら、新しいパ スワードを再入力します。システム パスワードおよび/またはセットアップ パスワードを削除する場合、プロンプトが表示されるので削除を確認します。
- 5. Esc を押すと、変更の保存を求めるメッセージが表示されます。
- 6. Yを押して変更を保存しシステム セットアップを終了します。 PC が再起動されます。

# BIOS(システム セットアップ)パスワードとシステム パ スワードのクリア

システムまたは BIOS パスワードをクリアするには、Dell テクニカル サポート(www.dell.com/contactdell) にお問い合わせください.

i メモ: Windows またはアプリケーションのパスワードをリセットする方法については、Windows またはお使いのアプリケーションに付属のマニュアルを参照してください。

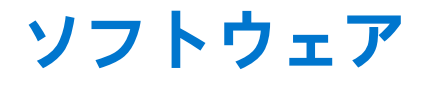

この章では、サポート対象のオペレーティングシステムとドライバのインストール方法を説明します。 トピック:

• ドライバのダウンロード

# ドライバのダウンロード

- 1. の電源を入れます。
- 2. Dell.com/support にアクセスしてください。
- **3.** [Product Support (製品サポート)] をクリックし、お使いののサービスタグを入力して、[Submit (送信)] をクリックします。

() メモ: サービスタグがない場合は、自動検出機能を使用するか、お使いののモデルを手動で参照してください。

- 4. [Drivers and Downloads (ドライバおよびダウンロード)] をクリックします。
- 5. お使いのにインストールされているオペレーティングシステムを選択します。
- 6. ページをスクロール ダウンし、ドライバを選択してインストールします。
- 7. [Download File]をクリックして、お使いののドライバをダウンロードします。
- 8. ダウンロードが完了したら、ドライバファイルを保存したフォルダに移動します。
- 9. ドライバファイルのアイコンをダブルクリックし、画面の指示に従います。

## システム デバイス ドライバ

システム デバイス ドライバがすでにシステムにインストールされているかどうかを確認します。

## シリアル 1/0 ドライバ

タッチパッド、IRカメラ、キーボードのドライバがインストールされていることを確認します。

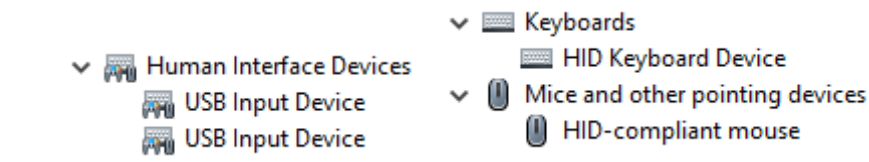

図 1. シリアル I/O ドライバ

## セキュリティ ドライバ

セキュリティ ドライバがすでにシステムにインストールされているかどうかを確認します。

✓ I Security devices

Trusted Platform Module 2.0

## USB ドライバ

USB ドライバがすでにコンピューターにインストールされているかどうかを確認します。

- Universal Serial Bus controllers
  - Intel(R) USB 3.1 eXtensible Host Controller 1.10 (Microsoft)
  - USB Root Hub (USB 3.0)

## ネットワーク アダプタ ドライバ

ネットワーク アダプタ ドライバがすでにシステムにインストールされているかどうかを確認します。

## Realtek オーディオ

オーディオ ドライバがすでにコンピューターにインストールされているかどうかを確認します。

Sound, video and game controllers
 Intel(R) Display Audio
 Realtek Audio

## ストレージコントローラ

ストレージ コントローラ ドライバがすでにシステムにインストールされているかどうかを確認します。

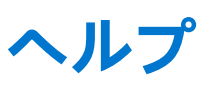

6

#### トピック:

デルへのお問い合わせ

# デルへのお問い合わせ

() メモ:お使いのコンピュータがインターネットに接続されていない場合は、購入時の納品書、出荷伝票、請求書、またはデルの製品カタログで連絡先をご確認ください。

デルでは、オンラインまたは電話によるサポートとサービスのオプションを複数提供しています。サポートやサービスの提供状況 は国や製品ごとに異なり、国 / 地域によってはご利用いただけないサービスもございます。デルのセールス、テクニカルサポー ト、またはカスタマーサービスへは、次の手順でお問い合わせいただけます。

- 1. Dell.com/support にアクセスします。
- 2. サポートカテゴリを選択します。
- 3. ページの下部にある [国 / 地域の選択] ドロップダウンリストで、お住まいの国または地域を確認します。
- 4. 必要なサービスまたはサポートのリンクを選択します。